Mini Tuto

## Créer un tableau avec des lignes transparentes

 Sélectionnez l'entièreté de votre tableau. Pour cela, cliquez sur le carré du coin supérieur gauche.

| Papilionidés<br>Papillons de grande taille. Le mâle et la femelle sont identiques. Présence d'une « queue »<br>aux ailes postérieures. L'abdomen est visible lorsque le papillon est posé.                                                                                                    |                  |                               |  |  |
|----------------------------------------------------------------------------------------------------|------------------|-------------------------------|--|--|
|                                                                                                    |                  |                               |  |  |
| Machaon                                                                                                    |                  |                               |  |  |
|                                                                                                    | Mai à septembre  | Prairies, jardins,<br>friches |  |  |
|                                                                                                    |                  |                               |  |  |
|                                                                                                    |                  |                               |  |  |
| DISTRICT THE CASE                                                                                                    |                  |                               |  |  |
| Salar and a second second second second second second second second second second second second second second s                                                                                                    |                  |                               |  |  |
|                                                                                                    |                  |                               |  |  |
|                                                                                                    |                  |                               |  |  |
| Flambé                                                                                                    |                  |                               |  |  |
|                                                                                                    | Mars à septembre | Jardins, vergers, bo          |  |  |
|                                                                                                    |                  | ciuris, connes                |  |  |
| MAGRADSA                                                                                                    |                  |                               |  |  |
| We was a straight of the second straight of the second straight of t |                  |                               |  |  |
|                                                                                                    |                  |                               |  |  |
|                                                                                                    |                  |                               |  |  |
| T ARRENAL                                                                                                    |                  |                               |  |  |

• Cliquez sur le menu déroulant de l'outil Bordures (onglet Accueil). Sélectionnez Aucune bordure.

| -         |                                       |            |  |
|-----------|---------------------------------------|------------|--|
| $\square$ | I Normal                              | ¶ Sans int |  |
|           | Bordure in <u>f</u> érieure           |            |  |
|           | Bordure su <u>p</u> érieure           |            |  |
|           | Bordure gauche                        |            |  |
|           | Bordure d <u>r</u> oite               |            |  |
|           | A <u>u</u> cune bordure               |            |  |
| $\square$ | Tout <u>e</u> s les bordures          |            |  |
|           | Bordures extérieures                  |            |  |
|           | Bordures intérieures                  |            |  |
|           | Bordure intérieure <u>h</u> orizontal |            |  |

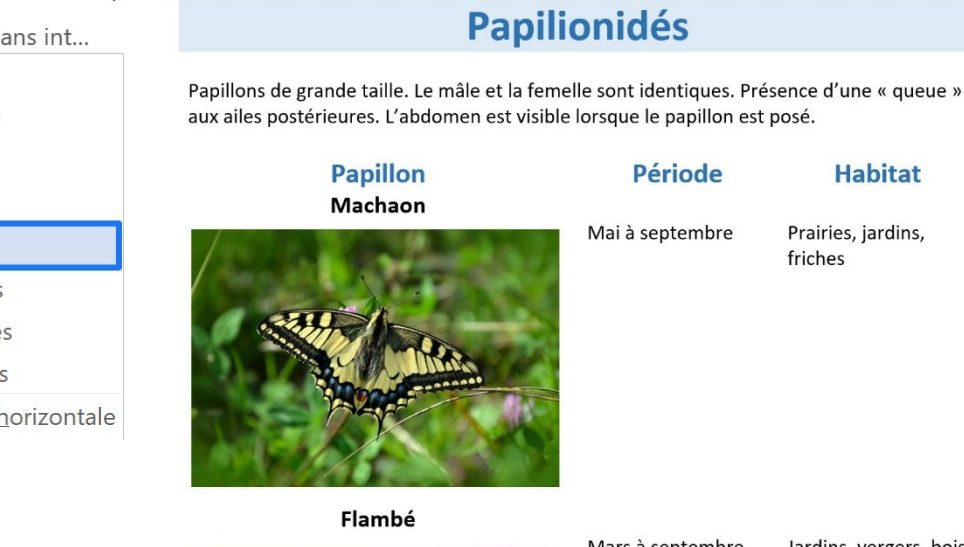

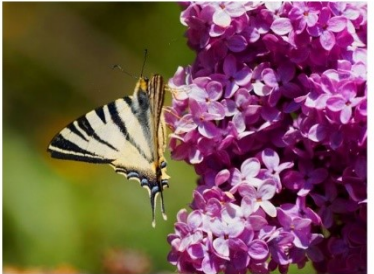

Mars à septembre

Jardins, vergers, bois clairs, collines